# Archaeopteryx.js User Documentation

Christian Zmasek, Yun Zhang Last modified: 2020/04/26

Current version: 1.8.1

Description

Important Links Examples

<u>Controls</u>

<u>Tree Display Types</u> <u>Display Data</u> <u>Zoom</u> <u>Tree Adjustments</u> <u>Size Control</u>

#### <u>Search</u>

Logical AND/OR Search Examples Typed Search Examples Regular Expression Search Regular Expression Search Examples Typed Regular Expression Search Examples

**Visualizations** 

## Description

Archaeopteryx.js is a web software tool for the visualization, analysis, and editing of phylogenetic trees. Currently, Archaeopteryx.js can read and display trees in <u>phyloXML</u> and <u>New Hampshire/Newick</u> format.

Archaeopteryx.js is written in JavaScript and is the official web-version of <u>Archaeopteryx</u> (desktop version).

#### Important Links

- <u>Archaeopteryx.js website</u>
- Archaeopteryx.js source code on GitHub
- <u>Archaeopteryx.js on npm</u>
- <u>Archaeopteryx.js software developer documentation</u>
- Manual for SARS-CoV-2 reference genome tree at BV-BRC

#### Examples

- Bcl-2 gene family
- <u>Eukaryotic tree of life (collapsed)</u> (adjust collapsing with "Collapse Depth")
- Visualization of meta data: Influenza Hemagglutinin (HA) proteins

# Controls

The following describes the standard controls (found in the left control box). Depending on the tree displayed, some buttons might not be present. For example, if the tree being shown lacks confidence values ("bootstrap values"), the button to show confidence values does not appear.

### Tree Display Types

- **P** for phylogram display (uses branch length values)
- A for phylogram display (uses branch length values) with left-aligned labels
- **C** for cladogram display (ignores branch length values)

Alternatively, use  $Alt^1+P$  to cycle between these display types.

### **Display Data**

These settings control which data is being shown. In general, only relevant buttons are shown (for example, for a tree which has no internal labels, the "Internal Labels" button is not shown).

- Node Name to show/hide node names (node names usually are the untyped labels found in, for example, New Hampshire/Newick formatted trees)
- **Taxonomy** to show/hide node taxonomic information
- **Sequence** to show/hide node sequence information
- **Confidence** to show/hide confidence values
- **Branch Length** to show/hide branch length values
- **Node Events** to show speciations and duplications as colored nodes (e.g. speciations green, duplications red)
- Branch Events to show/hide branch events (e.g. mutations)
- **External Labels** to show/hide external node labels (e.g. node labels, sequence and taxonomic information -- if present)
- Internal Labels to show/hide internal node labels
- External Nodes to show external nodes as shapes (usually circles)
- Internal Nodes to show internal nodes as shapes (usually circles)
- Node Vis to show/hide node visualizations (node colors, shapes, sizes)
- Dyna Hide to hide labels depending on expected visibility
- **Short Names** to shorten long node labels

#### Zoom

These settings control zoom in horizontal and vertical directions.

<sup>&</sup>lt;sup>1</sup> "Option" on Macintosh

# **General zoom** (where everything changes size) can also be achieved with the **mouse-wheel**.

- **Y+** to zoom in vertically (Alt+Up or Shift+mousewheel)
- Y- to zoom out vertically (Alt+Down or Shift+mousewheel)
- X+ to zoom in horizontally (Alt+Right or Shift+Alt+mousewheel)
- X- to zoom out horizontally (Alt+Left or Shift+Alt+mousewheel)
- **F** to fit the tree to the display size (Alt+C, Alt+Delete, Home, or Esc to re-position controls as well)
- Alt+plus and Alt+minus to zoom while keeping all font sizes constant
- Shift+Alt+plus and Shift+Alt+minus or Page Up and Page Down or Shift+Ctrl+mousewheel to change all font sizes

## Tools

These settings controls the tree being displayed.

- **O** to "order" the entire tree (Alt+O)
- **R** to return to the super-tree, if in sub-tree (Alt+R)
- U to uncollapse all, if collapse sub-trees present (Alt+U)
- M to midpoint re-root the tree, if tree is re-rootable (uncollapses as well) (Alt+M)

#### Node Actions

(Left-) clicking on nodes allows to (not all actions are available at all times):

- Display Node Data
- Collapse
- Uncollapse
- Uncollapse All
- Go to Subtree
- Return to Supertree
- Swap Descendants
- Order Subtree
- Reroot
- List External Node Data
- List Sequences in Fasta
- Delete Subtree/External Node

## Size Control

These sliders control the size of various elements:

- External label size to control the size of the external label fonts
- Internal label size to control the size of the internal label fonts
- **Branch label size** to control the size of the fonts for confidence and branch lengths
- **Node size** to control the size of the external and internal node shapes (if turned on with "External Nodes" and "Internal Nodes")
- **Branch width** to control the branch widths (if not set in the tree itself)

SearchArchaeopteryx.js provides a wide variety of powerful search functions.

#### Search Fields

By default all available data fields (such as sequence names, gene names, taxonomic names, etc.) are searched.

### Basic Search

Search terms can be entered into the two input boxes. Matches of the search term entered in the top box are highlighted in green, while matches of the search term entered in the bottom box are in red. Matches of both search terms are in blue.

"**R**" buttons are used to reset (clear) search results. In addition, the "**R**" buttons change color if the corresponding search succeeds (one or more matches). The tooltip of the "**R**" buttons can be used to obtain the exact number of matches.

If Archaeopteryx.js is set up to load with preset initial search terms, pressing the Escape (Esc) key will restore these terms.

#### Search Modes

Search mode options are as follows:

- **Cas** to search in a case-sensitive manner
- Wrd to match complete words (separated by spaces) only (does <u>not</u> apply to regular expression search)
- Neg to negate (invert) the search results
- **Reg** to search with regular expressions
- **Prp** to search (hidden) properties associated with nodes

#### Logical AND/OR Search

A comma is for logical OR search and a plus sign is used for logical AND search. AND has precedence (is evaluated first) over OR.

Examples

- "human + pre-mRNA" only matches nodes with both "human" and "pre-mRNA" in their name/annotation(s)
- "human, mouse" matches all nodes with "human" or "mouse" in their name/annotation(s)
- "human + bcl-2, caeel + ced-9" matches all nodes with "human" and "bcl-2" or "caeel" and "ced-9" in their name/annotation(s)

### Field-specific Search

To limit queries to specific data fields, the following prefixes can be used (given that the displayed tree has typed data elements, provided by, for example, <u>phyloXML</u> formatted trees):

- NN: node names
- TC: taxonomy codes (e.g. "CAEEL")
- TS: taxonomy scientific names
- TN: taxonomy common name
- TI: taxonomy (database) identifiers
- SY: taxonomy synonym
- SN: sequence names
- GN: gene names
- SS: sequence symbols
- SA: sequence accessions
- AN: sequence annotations
- XR: sequence cross references
- MS: molecular sequences

Field-specific searches can be combined with logical AND/OR.

#### Examples

- "SN:Bcl-2" matches all nodes with a sequence name containing Bcl-2
- "TC:CAEEL" matches all nodes for which the taxonomy code is "CAEEL"
- "SN:ced-9 + TC:CAEEL" matches all nodes with a ced-9 sequence from C. elegans
- "TC:CAEEL, TC:DROME" matches all nodes from C. elegans or Drosophila melanogaster
- "XR:NMR" matches all nodes with a NMR structure cross reference (for sequences from UniProt, for example)
- "XR:X-ray" matches all nodes with a X-ray structure cross reference (for sequences from UniProt, for example)
- "XR:X-ray + TC:MOUSE" matches all nodes from mouse with a X-ray structure cross reference
- "MS:GPIRQIR" matches all nodes with a protein sequence containing "GPIRQIR"

#### Regular Expression Search

<u>Regular expression</u> search can be enabled with the **Reg** button in the Search panel. Archaeopteryx.js follows the regular expression syntax of the <u>JavaScript language</u>, which in turn is very similar to widely known syntax used in Perl 5. When using regular expressions:

- "+" and "," assume their normal use in regular expressions and cannot be used to indicate logical AND/OR searches
- Case-matching ("**Cas**" button) applies (i.e. when "Cas" is turned off [A-Z] and [a-z] are the same)
- "Wrd" does not apply

Regular Expression Search Examples

- \d\_C matches everything which contains a digit followed by an underscore followed by the letter C ("Cas" turned on)
- ^A matches everything which starts with a letter A ("Cas" turned on)
- ^B[a-z] {5, } \d{2, }\$ matches everything starting with a B and ending with at least two digits, separated by at least 5 lowercase characters ("Cas" turned on)
- ^C\.\s matches everything starting with "C." followed by at least one white-space character ("Cas" turned on)

Regular expression can be used for typed searches.

Typed Regular Expression Search Examples

- SN:Bcl-?2 to search for nodes with sequences named "Bcl2" or "Bcl-2"
- MS:GP.R..R to search molecular sequences for a motif or pattern
- $MS : E \{ 5, \}$  to search for molecular sequences with Glutamic acid repeats of at least length 5

## Collapse

- Collapse Depth
- **Collapse Feature** to collapse nodes based on shared metadata values

# Download

The following formats are available for download.

- PNG image
- SVG vector image
- phyloXML tree file
- Newick tree file

## Visualizations

The following visualizations are possible (depending on the data present):

- Label Color to control label colors based on a selected metadata field
- Node fill Color to control node colors based on a selected metadata field
- Node Border Color to control node border colors based on a selected metadata field
- Node Shape to control node shapes based on a selected metadata field
- Node Size to adjust node sizes based on the numerical values of a selected metadata field

#### Vis Legend

- **Show** to show/hide legends
- **Dir** to toggle between vertical and horizontal alignment of multiple legends
- Arrows to move the position of legends
- **R** to return legends to the default position